# QUICK GUIDE

# XQH SERIES PRO & LITE

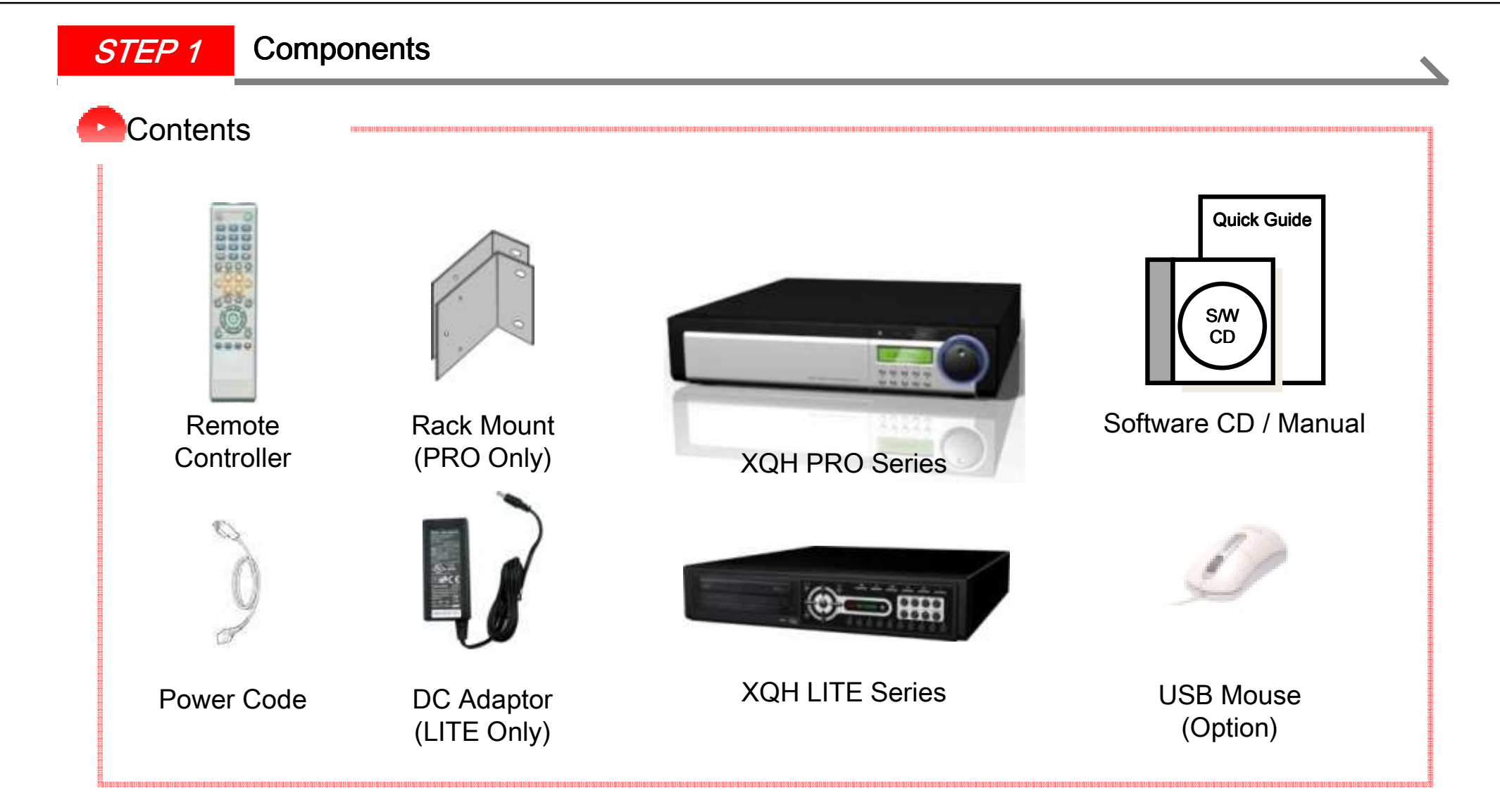

# Specification and appearance may be changed without prior notification.

Please, check the items supplied with your DVR System. Refer to the picture above and contact your local dealer if you find anything is missing or damaged.

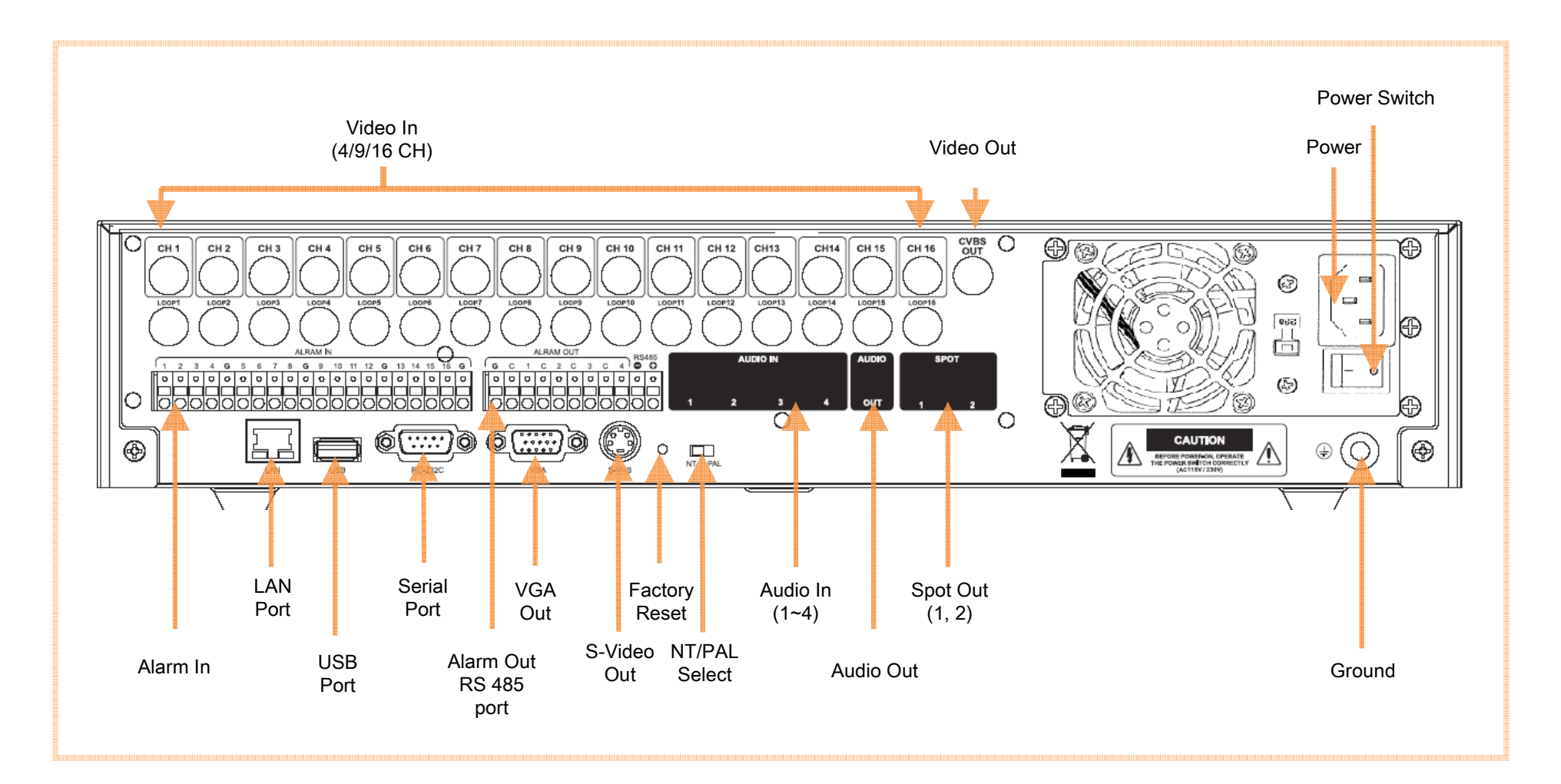

- Please, pay attention to the correct polarity (+/-) when connecting Pan/Tilt.
- Wrong wiring may cause the malfunction of DVR.
- The maximum communication distance of RS 485 is about 1.2Km. However, it may also depend on the cable type and quality
- Devices that operate with electric lamp or AC should use the separate relay.

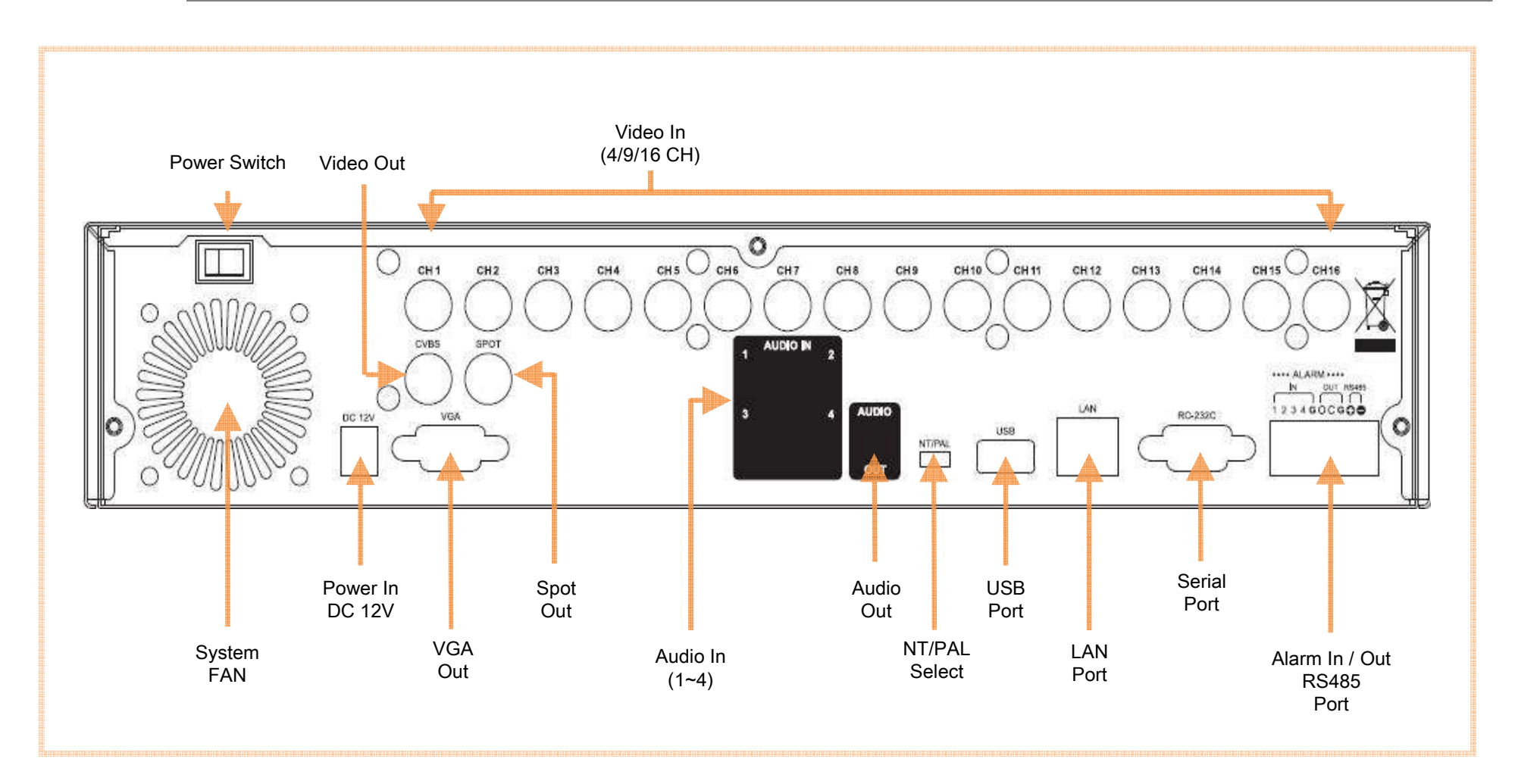

- Please, pay attention to the correct polarity (+/-) when connecting Pan/Tilt.
- Wrong wiring may cause the malfunction of DVR.
- The maximum communication distance of RS 485 is about 1.2Km. However, it may also depend on the cable type and quality
- Devices that operate with electric lamp or AC should use the separate relay.

# **STEP 3** DVR Remote Controller

| Icon   | Function        | Hotkey            |
|--------|-----------------|-------------------|
| ٢      | POWER ON / OFF  |                   |
| ►/1    | PLAY / PSUSE    | Go to Last Search |
| 0      | STOP            | Go to Live Screen |
| •      | FAST REWIWD     | First Search      |
| •••    | FAST FORWARD    | Last Search       |
|        | STEP BACK       | Calendar Search   |
|        | STEP FORWARD    | Event Search      |
| E      | Screen division |                   |
| 9      | SEQUENCE        |                   |
| *      | FREEZE          |                   |
| Q      | ZOOM            |                   |
| 8      | SETUP           |                   |
|        | BACKUP          |                   |
|        | COLOR           |                   |
| 0      | STATUS          |                   |
| AV 4 > | NAVI Button     |                   |
|        | MENU            |                   |
| Ð      | ESC             |                   |
|        | RECORD          |                   |

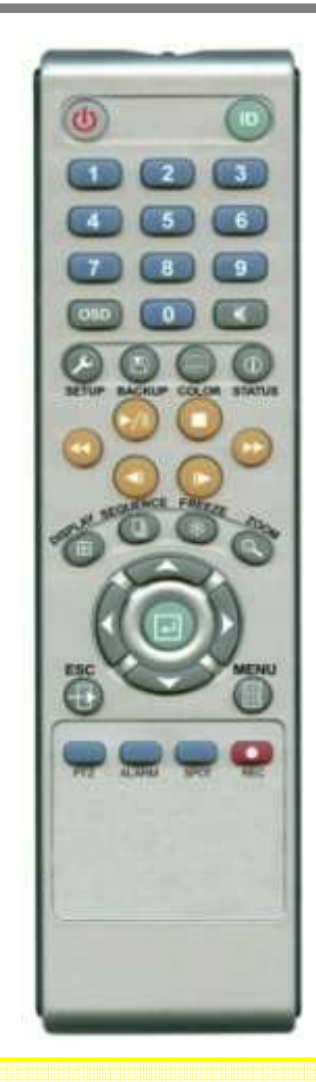

- How to change Remote Controller ID
- A) Press 'ID' button for 3 seconds
- B) Power LED lightens.
- C) Enter two digits. In (00 ~ 99) 00 means no ID.
  - ID should be selected from 01 to 99.
- D) LED will go off after saving setting value.
- E) The RC can be used with other DVRs with similar ID.
- F) LED will blink every time any data is transferred.

# *STEP 4* DVR Starting and Shutting Down

#### System Start

- Connect the power adaptor to DVR.
- Turn on the power switch on the rear.
- Booting will take about 1 minute 30 seconds.

(It may take more if the network cable is not connected)

#### System Shutdown

- Select [SETUP > SYSTEM > SYSTEM SHUTDOWN] to shutdown system.
- After pressing "OK" on the pop-up message switch off the power on the rear of DVR.

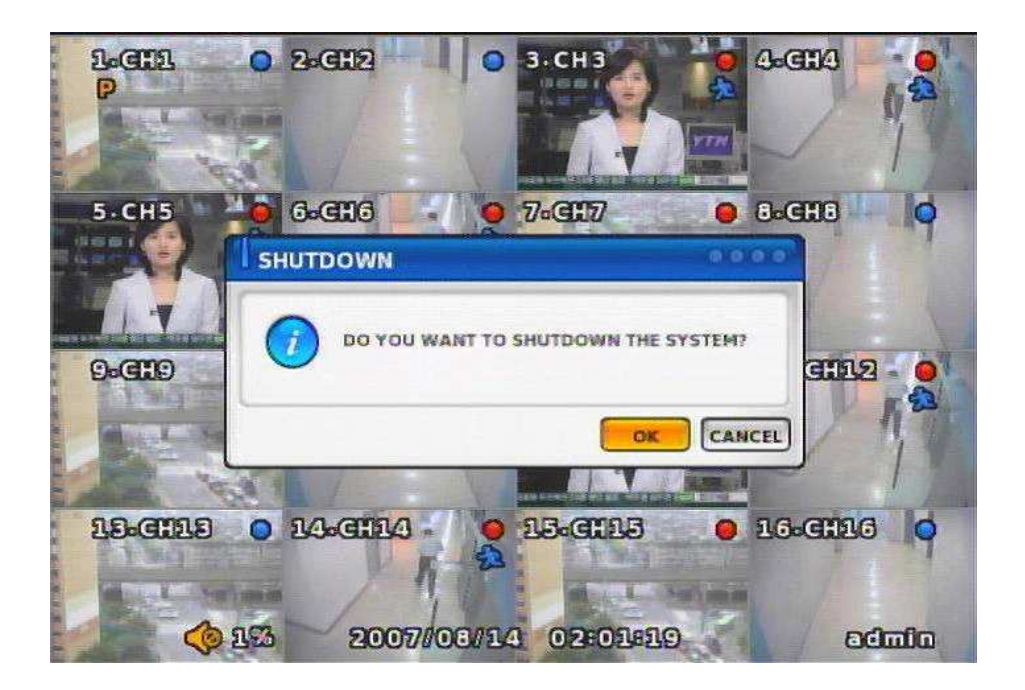

# *STEP 5* DVR Monitoring Screen

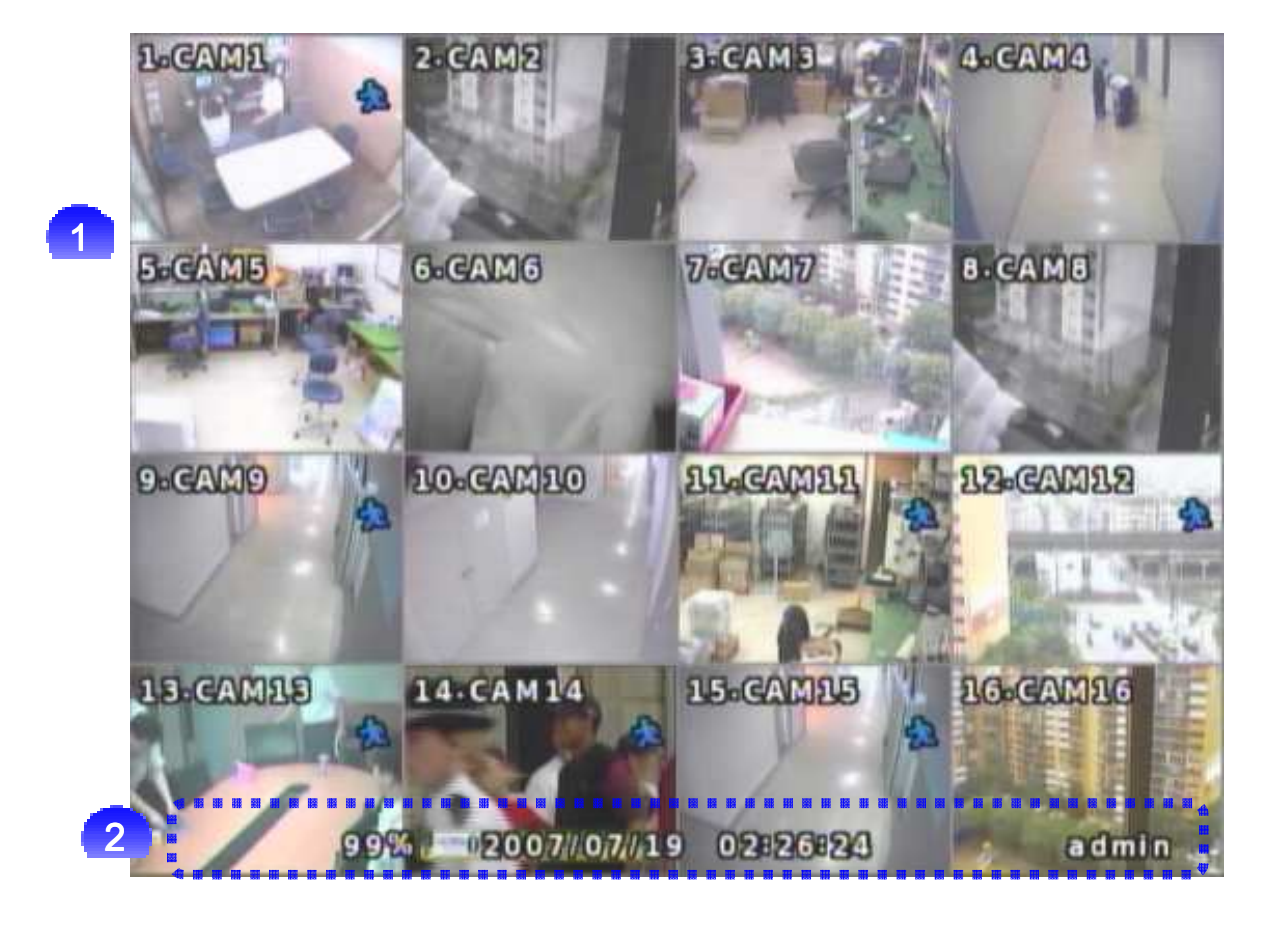

Monitoring Screen : Provides the LIVE view from each DVR channel

<Screen Indication>

LeftUp : Camera Name, P - Pan/Tilt, A - Audio

RightUp : Record Mode (Blue-Normal, Red-Event) ,Motion Status

Central : Video Loss (No Signal), Hide Screen (Hidden Camera)

Status Bar : DVR Status Indication(Backup, HDD Usage, Current Time, Sequence, Freeze, Login Info etc.)

# *STEP 6* DVR Video Record

## Record

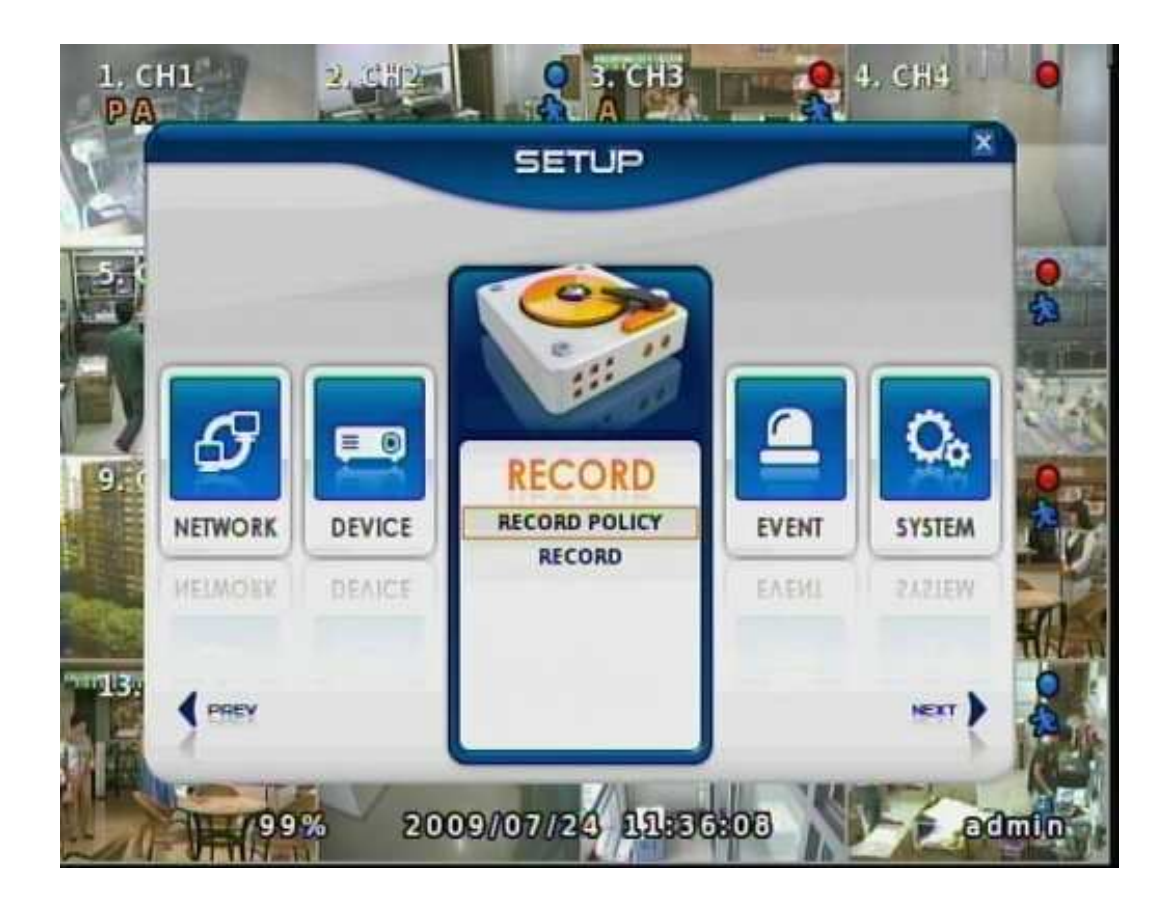

# Record

Setting Menu for Record.

- Record Policy
- Record

# *STEP 6* DVR Video Record

#### Setting Record

Record Policy Select the Record Policy. •Single Record •Overwrite

#### **Record Data Retention** Select Record Data Retention date from Disable to 365.

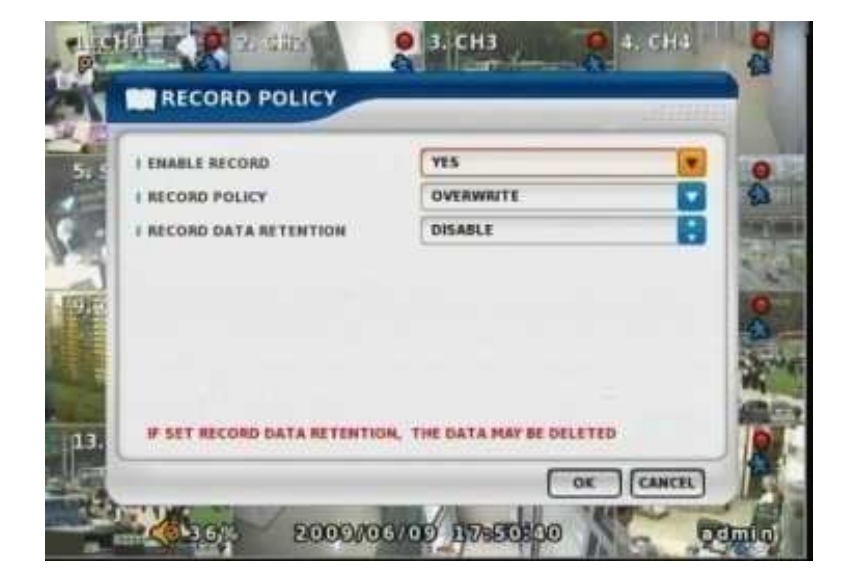

• This feature only works when "Overwrite" option selected on

#### Record Policy.

- Data Retention functions during:
- > System Booting, editing Setup, every midnight
- Editing Time Settings or GMT
- System Log registers the Record Data deleted during the Data

Retention.

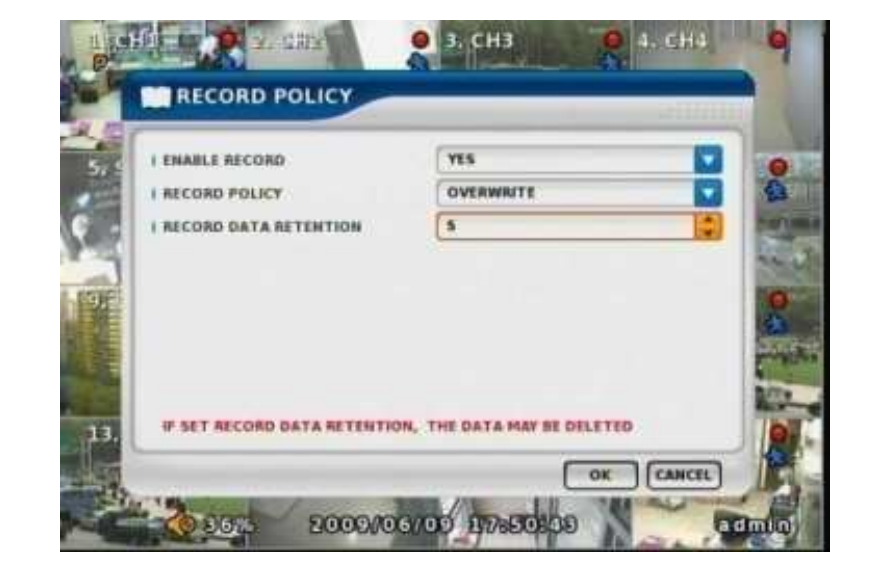

• Data deleted during the Data Retention can not be recovered.

Please double check your recording data before proceeding.

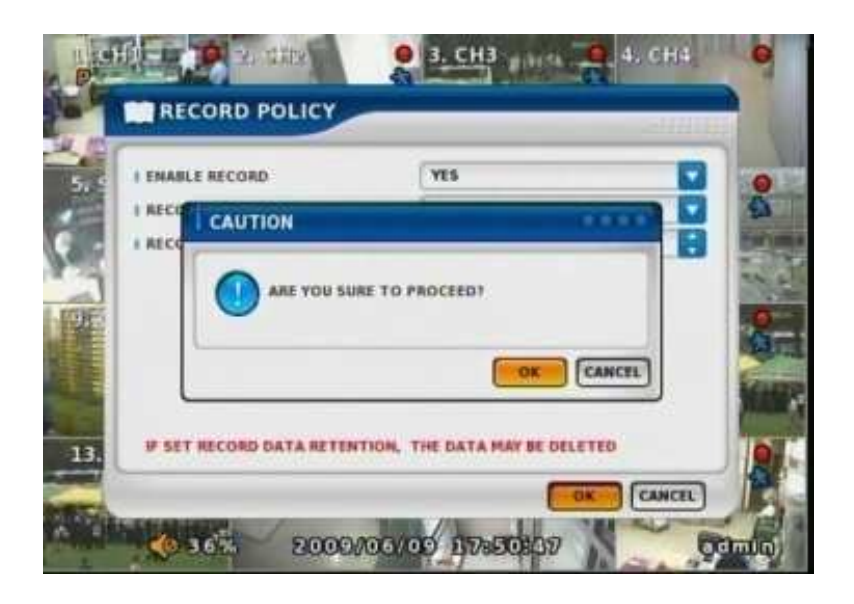

• If you set the Data Retention date as 5, the Recorded Data available for search will be limited to 5 days

23 hours 59 minutes 59 seconds.

• Data Retention volume should not exceed the capacity of the HDD installed on your DVR.

#### Record

Set up specific Record Type for each camera.

#### Resolution

There is 3 different resolution settings for each camera. 360\*240(CIF), 720\*240(HALF-D1), 720\*480(D1)

#### Record Mode

Set up Record Mode. NORMAL+EVENT.

#### NORMAL Record FPS/Record Quality

Menu Icon for setting Frame rates of Normal Record and Quality

#### EVENT Record FPS/ Record Quality

Menu Icon for setting frame rates of Event Record and Quality.

Schedule Set the week-based Schedule.

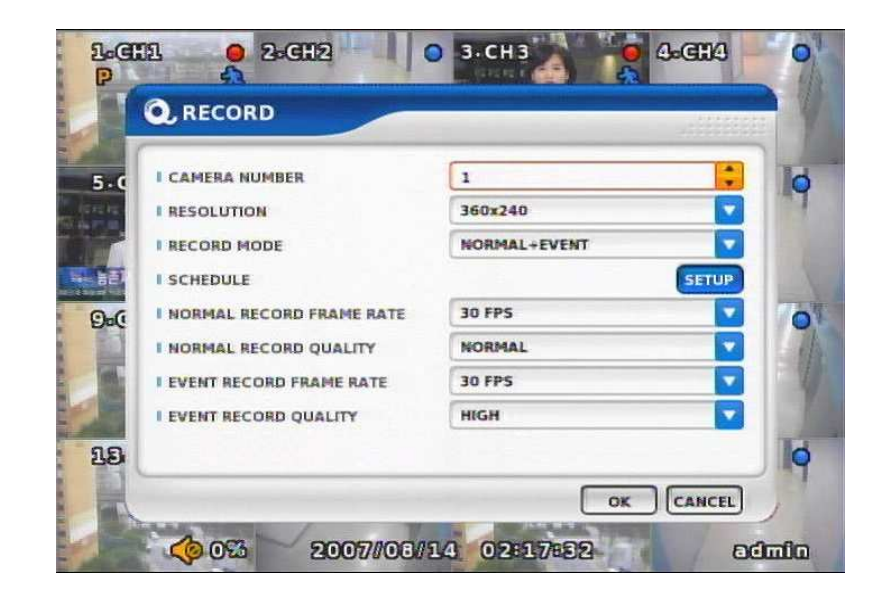

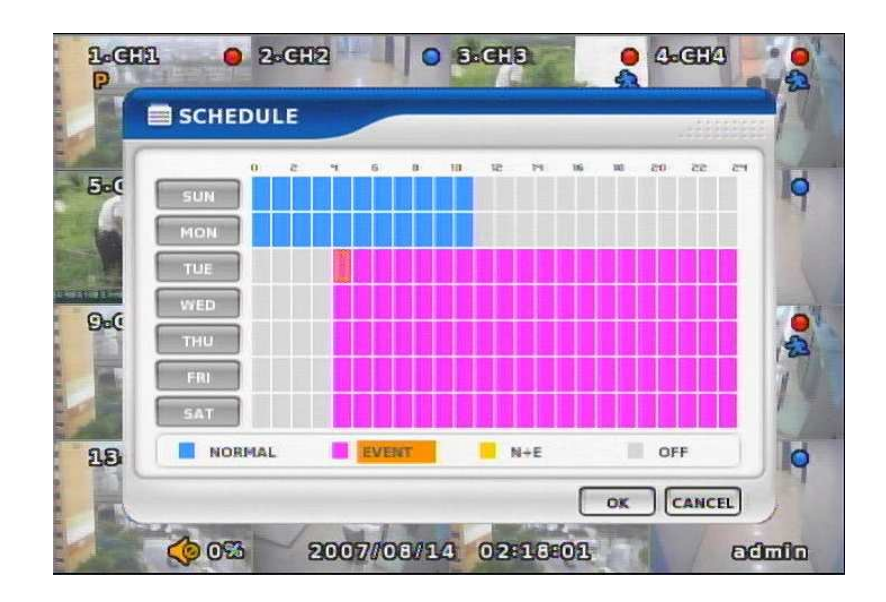

#### **DVR Record Video Search** STEP 7

Search Screen

Playback Screen : Record Playback **Playback Time** : Playback Time Display **Playback Status** > Pause (II) > Play (►) > Multiple Playback ( $\blacktriangleright$ ,  $\blacktriangleright$ ,  $\blacktriangleright$ ,  $\flat$ ,  $\flat$ ,  $\flat$ )

| 1.CH1   | 2.CH2      | B-CH3       | 4. CH4<br>II<br>3 |
|---------|------------|-------------|-------------------|
| 5.CH5   | 6.CH6      | 7.CH7       | 8.CH8             |
| 9.CH9   | 10.CH10    | 11.CH11     | 12.CH12           |
| 13.CH13 | 14.CH14    | 15.CH15     | 16.CH16           |
|         | 2 2007/07/ | 19 02:49:43 |                   |

> It randomly shows the first searched record file when it goes to SEARCH MODE.

> This type is the same as on Event Search, so it may possibly not show the exact

searched file.

# *STEP 7* DVR Video Record Search

#### **SEARCH MENU** \* Click Right button on mouse or push on MENU button to enter

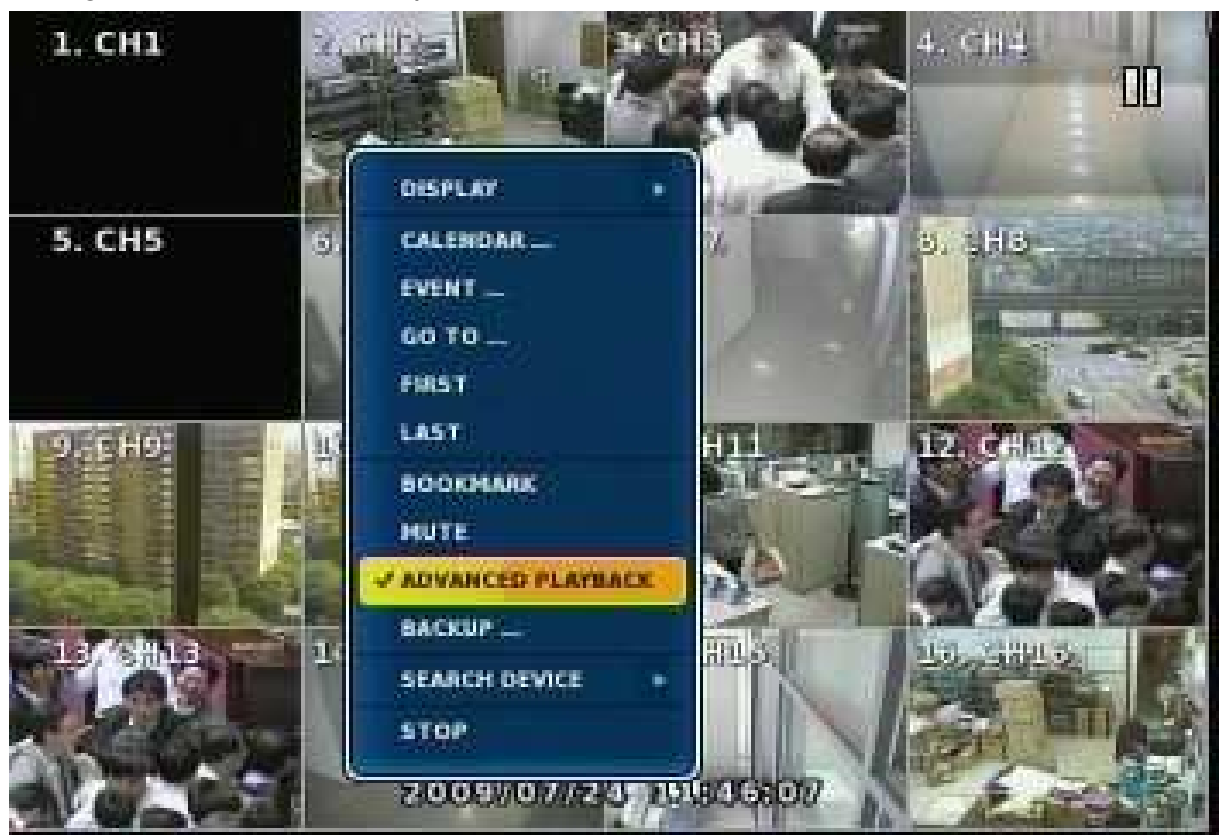

### DISPLAY

Select screen division mode.

> 1, 4, 9, 16

#### CALENDAR SEARCH

Select Date, Hour, Minutes, Seconds in turn on Calendar Search. When you click MINUTE, you can find specific Record Status as right below.

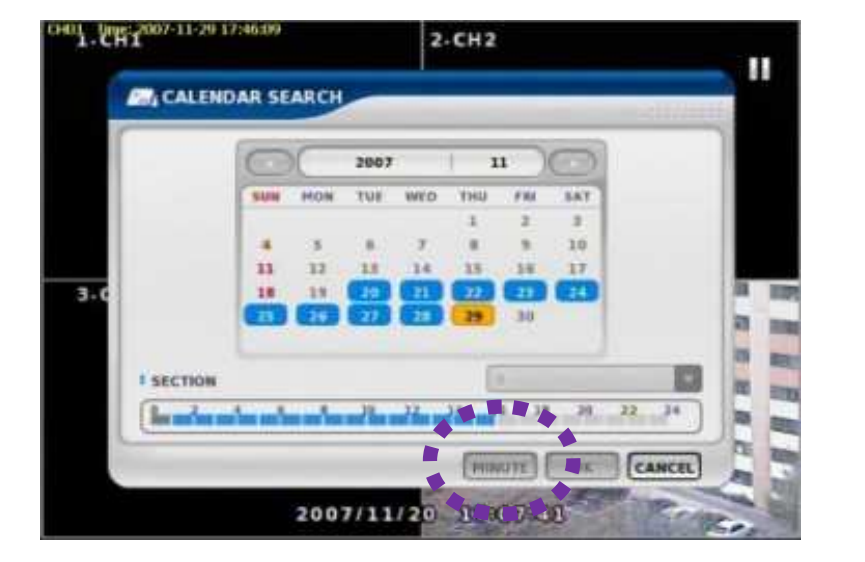

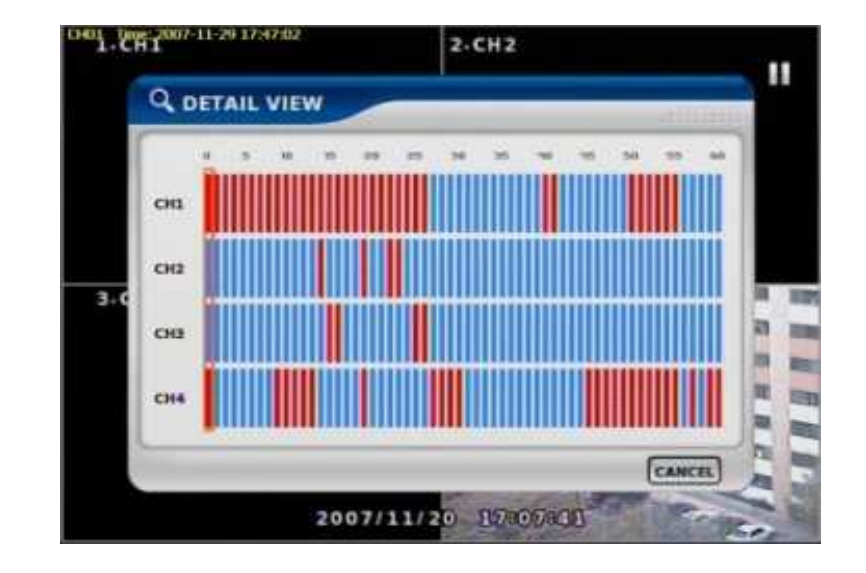

# *STEP 8* DVR Video Record Backup

#### **Backup Device**

Search Backup device. (Select when you play the Backup Data.)

If there are various Backup devices you can select a specific one.

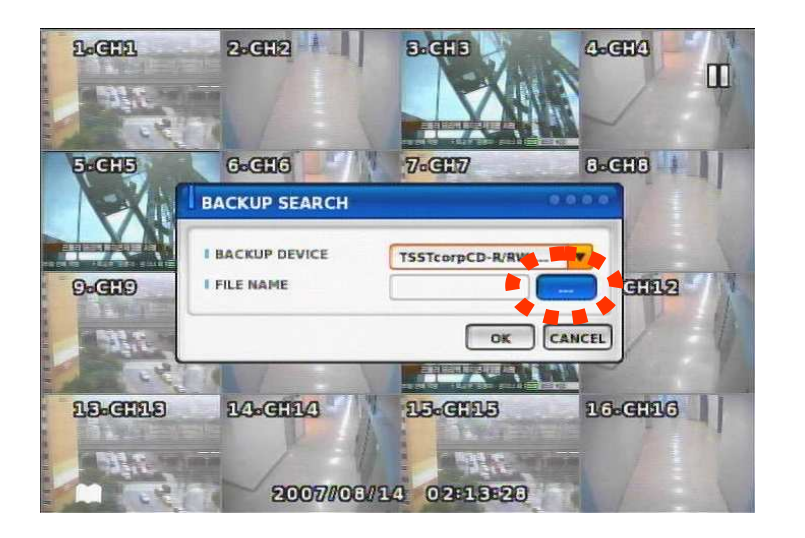

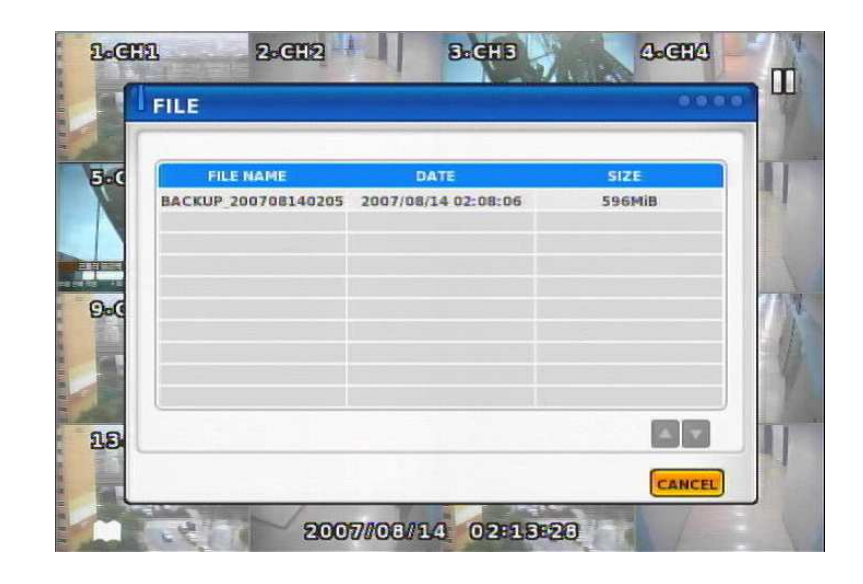

#### Playback Toolbar

Toolbar as shown below can be controlled by mouse for easy Playback control.

| 1. CH1   | 2. 582       | 3. CH3                    | 4. CH4   |
|----------|--------------|---------------------------|----------|
| 5. CH5   | 6. CH6       | 7. CH7                    | 8. CH8   |
| 9. CH9   | 10. CH10     | 11. СН11                  | 12. CH12 |
| 13. CH13 | 14. CH14<br> | 2/2 <sup>4</sup> 09:59:25 | 16. CH16 |

Playback User Interface

• Playback buttons appears when locate the mouse pointer at the bottom of screen.

# *STEP 9* Network Setup and Port Forwarding, DDNS Setting

#### Network

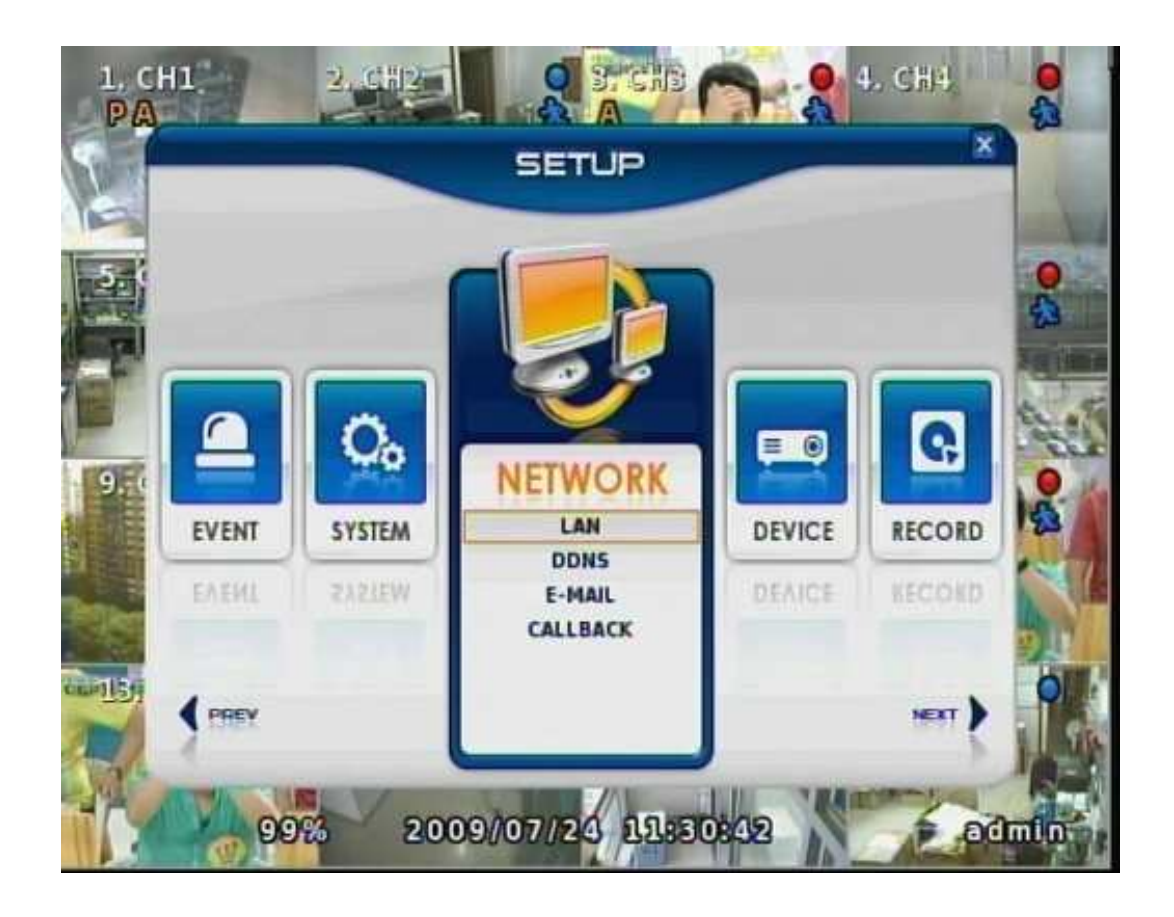

# NETWORK

Set up various network items.

- > LAN
- DDNS

# *STEP 9* Network Setup and Port Forwarding, DDNS Setup

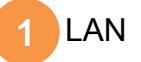

#### Maximum User Number

Shows the maximum number of CLIENTs who can connect. (Up to 4)

#### STATIC Type

Select when using STATIC IP. All of IP, GATEWAY, NETMASK setting values should be set manually.

#### DHCP

Select during automatic DHCP IP. User sets DNS only. (only under DHCP Server Operating Mode)

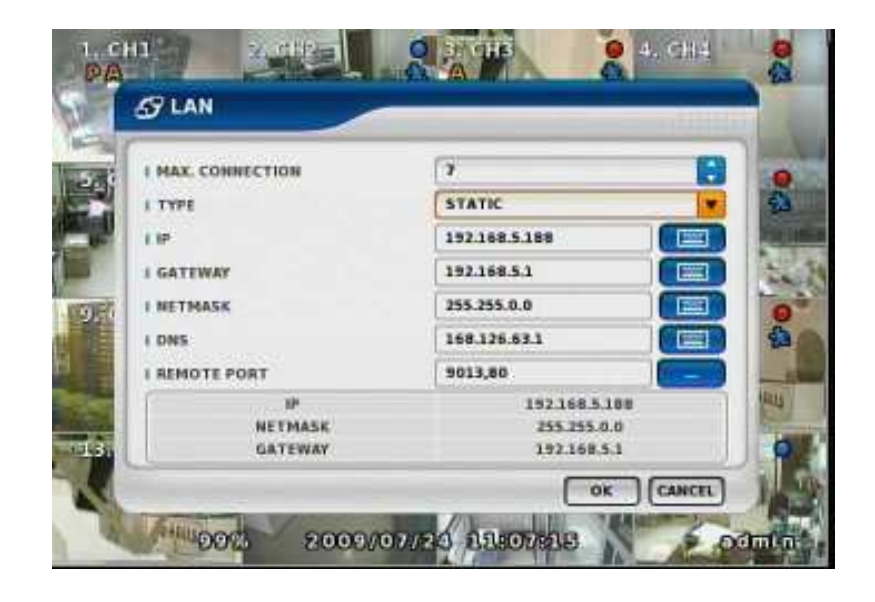

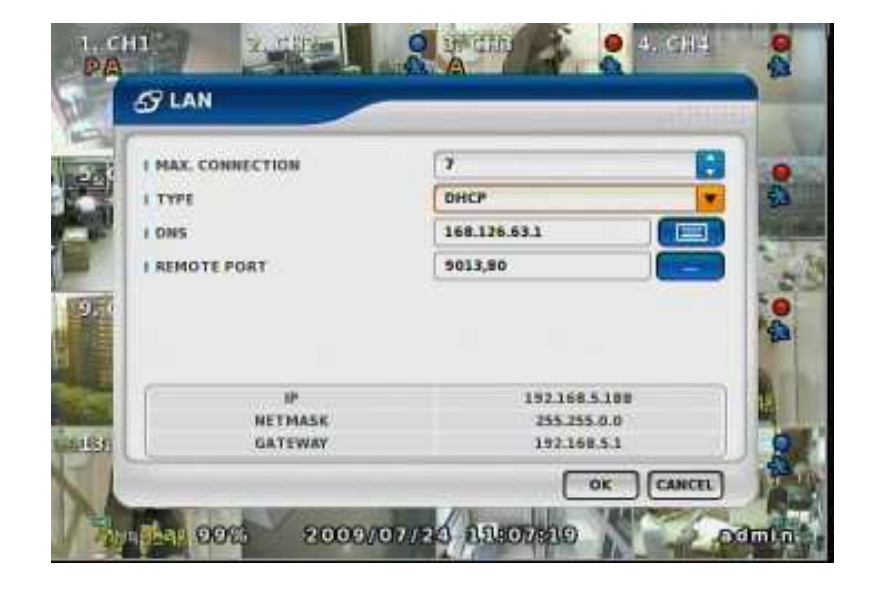

ADSL (PPPoE)

When using ADSL line you will need to input the USER ID and P/W.

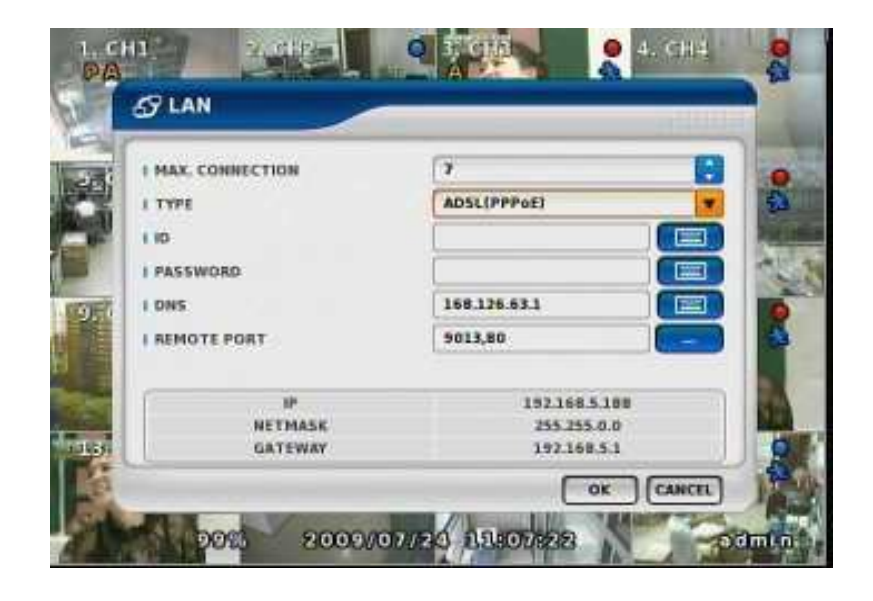

# STEP 9

#### DDNS(Dynamic DNS)

#### USE

Select if you want DDNS.

This function enables you to connect to the Network in the Dynamic IP environment.

#### SERVER

Select DDNS server. EZDDNS : Specialized DDNS server → www.ezddns.com DYNDNS: DDNS public server

Register Account and HOSTNAME in the Server to use the DDNS Service.

| ENABLE    | YES    |  |
|-----------|--------|--|
| SERVER    | EZDONS |  |
| HOST NAME |        |  |
| USER NAME |        |  |
| PASSWORD  |        |  |
| ROUTER    | NO     |  |
|           |        |  |

#### HOSTNAME

HOSTNAME should be used at Dynamic IP environment instead of IP Address. HOSTNAME should match the Name registered on DDNS server."

(Ex. xqh-xqh.ezddns.com)

#### **USER NAME / PASSWORD**

Enter the ID and P/W registered in DDNS Server.

#### ROUTER

Check if NETWORK Environment is through Router or IP sharer.

It is recommended to use EZDDNS Server rather than DYNDNS which is not the optimized system.

# *STEP 9* Network Setup and Port Forwarding, DDNS Setup

#### Checking the Network Status and Info

#### Menu $\rightarrow$ Others $\rightarrow$ Status $\rightarrow$ Network

You may check the Network Setting Values which is registered on DVR as shown in the picture.

#### MAC Address

: Be sure not to reveal the MAC address of the product..

#### IP

: This is the IP Address of the DVR.

#### NETMASK

: This is the NETMASK set up on the DVR.

#### GATEWAY

: This is the GATEWAY set up on the DVR.

#### DNS

: This is the DNS set up on the DVR.

#### DDNS

: This is the DDNS set up on the DVR .

#### **CLIENT INFOMATION**

: This is the CLIENT INFO linked to the DVR.

|                    | RECORD EVENT DISK NETWO |
|--------------------|-------------------------|
| SERVER INFORMATION |                         |
| MAC ADDRESS        |                         |
| IP                 | 192.168.0.1             |
| NETMASK            | 255.255.0.0             |
| GATEWAY            | 192.168.0.1             |
| DNS                | 168.126.63.1            |
| DDNS               |                         |
| CLIENT INFORMATION |                         |
| USER NAME          | P                       |
|                    |                         |
|                    |                         |
|                    |                         |
| -                  |                         |

#### EZDDNS Homepage Registration

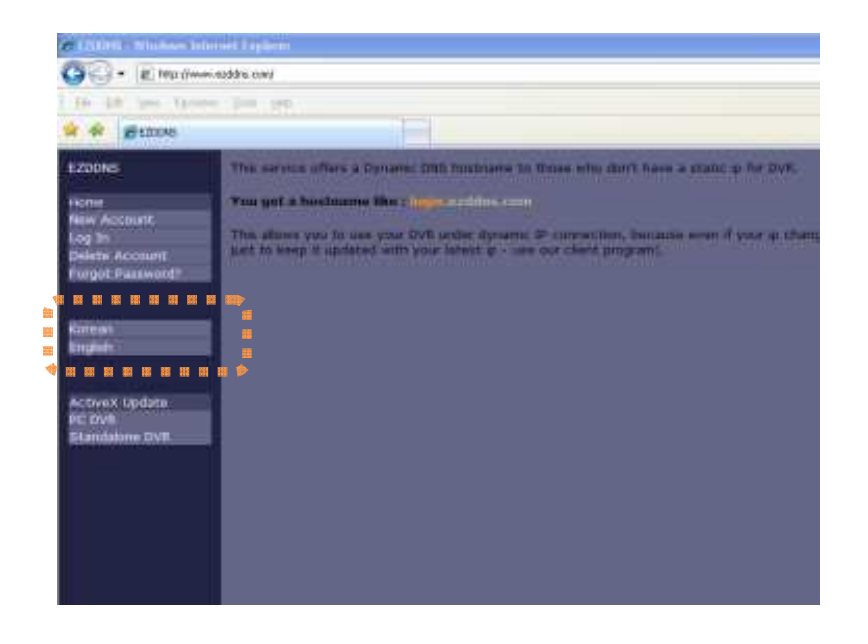

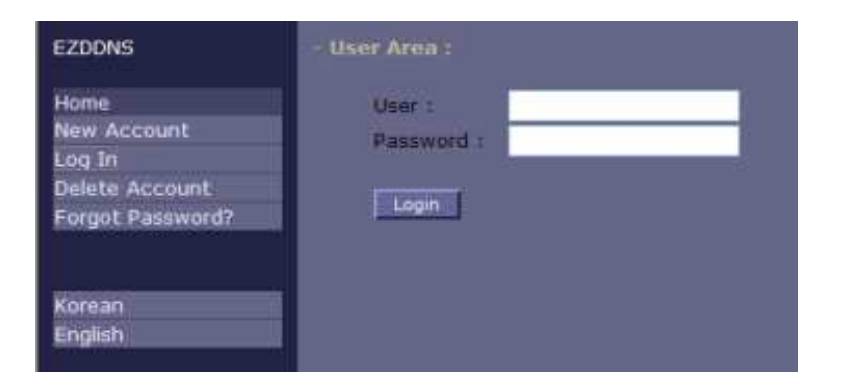

#### Server

- The Server Address is <u>www.ezddns.com</u> .
- Please select English.

#### Initial Display

: This will take you back to the EZDDNS Homepage .

#### Member Registration

: This can be used only if you already registered your ID, P/W and E-mail..

#### **Canceling Membership**

: Enter your ID and P/W, delete the Membership Info to cancel your Membership from EZDDNS.

#### Password Confirmation

: You may check your password by entering the ID and E-mail address used for the Member registration.

#### LOGIN

: Enter your ID and P/W to Login.

#### Korean / English

: Select the language of use of EZDDSN.

#### Host Registration and Management

| EZDDNS                 | - Create a new hostname :       |
|------------------------|---------------------------------|
| My Account<br>My Infos | ×qh -xqh.dyndns.example         |
| New hostname           | Create                          |
| Log Out                | Your IP Address : 112.218.88.58 |

Registering New Hostname : After selecting New Host Registration, enter any desired name like "*xqh*" and click on "Create".

Please use Numbers or Alphabet to register the new name.

#### List Hostname

: Check the Host Link after Hostname registration.

Delete : The registered Hostname can be deleted.

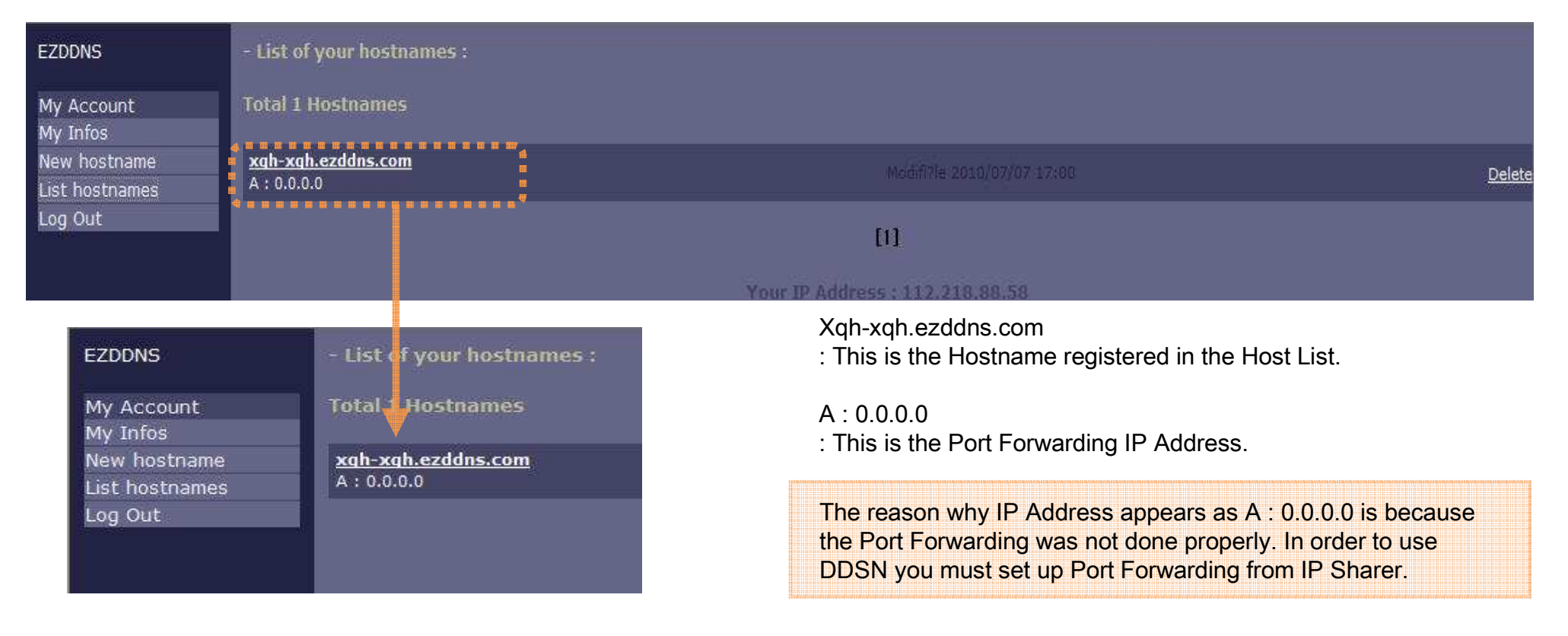

# *STEP 9* Network Setup and Port Forwarding, DDNS Setup

#### Port Forwarding

| WELLER CONV.                                                                                                    | OVEN ARVA CEN                                                                                                    |
|----------------------------------------------------------------------------------------------------|----------------------------------------------------------------------------------------------------|
| ····································                                                                                                    |                                                                                                    |
|                                                                                                    | 228 024         04028         04028         04028           100 040         100 040 040 040 040         0400 040         0400 040           100 040 400 040 0400         100 040 040         0400 040         0400 040                                                                                                    |
| Image: Section of the section of the sectio | Call B (R)         Call B (R)         Call B |
|                                                                                                    |                                                                                                    |

Port Forwarding method:

- 1. Check the current IP Info on the  $\ensuremath{\mathsf{DVR}}$
- : STEP9 Refer to 2.
- 2. Register the confirmed IP Info on the LAN Settings of DVR : STEP9 – Refer to ① .
- 3. Input in the DVR the registration Info from DDNS homepage. : STEP9 – Refer to ⑦.
- 4. Connect to IP Sharer to set up the Port Forwarding : STEP9 Refer to ⑤, ⑥ .

Description of Port Forwarding: Refers to the change of destination address and/or port on the

packet with subsequent regular routing in a network address translator gateway to reach a host within a masqueraded, typically private, network based on the port number on which it was received from the originating host.

For example, if you enter <u>www.google.com</u>, you will always be forwarded to the GOOGLE homepage.

Terms use for the Server may differ according to the manufacturer.

Terms like Port Forwarding, Port Forward, Virtual Server Settings can be seen. For the related questions please refer to your Server Manual or contact the manufacturer. The IP Sharer of this product is ipTIME N604M.

#### Port Forwarding

| #1021177                                                                                                    |                                            | 비의 성장                                                    |                                                    |         |                            |                           |      |
|----------------------------------------------------------------------------------------------------|--------------------------------------------|----------------------------------------------------------|----------------------------------------------------|---------|----------------------------|---------------------------|------|
| · 가의 보인<br>· 시스템 고박 주말<br>· 이슈슈 안을 보인<br>· 우슈 보전환경<br>· 우슈 보전환경<br>· · · · · · · · · · · · · · · · · · · | 2238.0<br>44.42<br>83.68<br>20.00<br>02.42 |                                                          | NA NA NA NA NA NA NA NA NA NA NA NA NA N           | 2 M M T | 2182,108,10,87             | 7408<br>W7 55             | in a |
| <ul> <li>····································</li></ul>                                                                                                    | 1 80<br>4 80<br>4 80                       | a gent of y to<br>Vetting<br>start fixed<br>start fixeds | 9 349 429<br>847 F<br>192 193 1034<br>192 193 1034 | 10.0    | 114 25<br>1040<br>1033-005 | 89 25<br>8740<br>875-9012 |      |

| 1 |   | XQH Web    | 192.168.10.94 | tcp | 80-80     | 80-80     |  |
|---|---|------------|---------------|-----|-----------|-----------|--|
| 2 | 9 | XQH Remote | 192.168.10.94 | tcp | 9013-9013 | 9013-9013 |  |

| My Account     | Total 1 Hostnames  |
|----------------|--------------------|
| My Infos       |                    |
| New hostname   | xqh-xqh.ezddns.com |
| List hostnames | A : 175.197.46.91  |
| Log Out        |                    |

Port Forwarding Method for Port 80

1. Port Forwarding Name

: Designate the Port Forwarding Name for service. (Ex. : XQH Web)

2. Enter Internal IP Address

: Connect DVR with LAN cable and enter the IP Address of Network Status as shown in the left picture: 192.168.10.94

3. Input the Internal & External Ports

: Set up the Internal and External Ports which should further be connected to Internal Address.

4. New Port Added

: Finally, click on the ADD button to complete the Port Forwarding for Port 80.

#### Port 80

: The correctness of Port Forwarding for the Port 80 can be confirmed at IP Address No.: 192.168.10.94

To view the XQH thru Web please perform the Port forwarding for the Port 80. 9013 Port is used at XQRemote, XQSearch and XQCMS.

Confirmation of Port Forwarding Setup at EZDDNS homepage : On the left picture the IP Address like A : 175.197.46.91 will appear confirming that Setup was completed properly.

If the IP Address appears in form of A : 0.0.0.0, the LAN, DDNS and Port Forwarding Settings should be checked again.

# *STEP 9* Network Setup and Port Forwarding, DDNS Setup

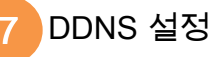

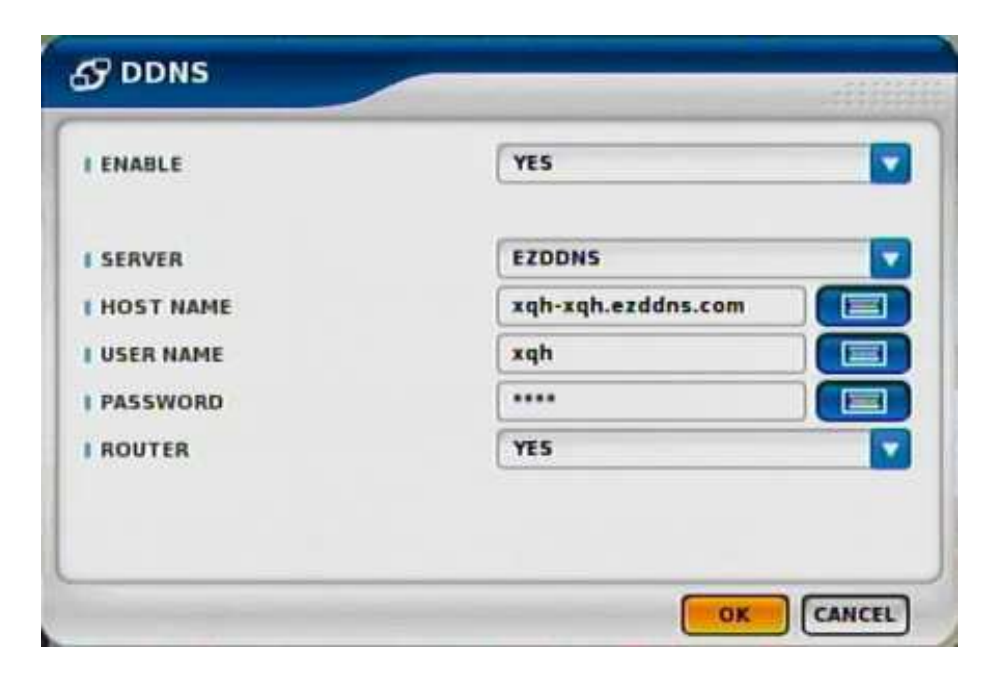

In order to use DDNS Server, first the User Account and Hostname should be registered in the Server.

HOSTNAME should be entered in full as shown in the picture **"xqh-xqh.ezddns.com**.

As DYNDNS is not optimized system it is recommended to use EZDDNS Server.

Description of DDNS

: Dynamic IP environment that allows Network access.

Use : Select if you need DDNS.

Server : Select DDNS Server.

- EZDDNS : Specialized DDNS operated by manufacturer www.ezddns.com
- DYNDNS: Free DDNS Server

#### HOSTNAME

: Username of IP Address on Dynamic IP environment. It is the same Name registered on DDNS Server. Username/Password: Type in the Username and P/W registered on DDNS Service.

Router : Select "YES" to use the Router or IP Sharer.

| Product Warranty |  |       |                  |         |  |  |
|------------------|--|-------|------------------|---------|--|--|
| Product Name     |  |       | Model            |         |  |  |
| Serial No.       |  |       | Date of Purchase |         |  |  |
| Dealer           |  | Phone |                  | Address |  |  |
| Customer Name    |  | Phone |                  | Address |  |  |

#### Warranty Period - 2 YEARS

As warranty period is counted from the date of purchase, it is recommended that you get the date of purchase to be written. (If you are not sure about the date of purchase, the warranty period is counted from the date when six months are passed from the date of manufacture.)

#### Free Service

We will recompense in accordance with free service or Consumer Damage Compensation, Ministry of Finance and Economy's Notification, in case there is any failure of performance or function, which occurred naturally under normal use of product within two years (warranty period) after purchasing the product.

#### <sup>·</sup>Pay Service

1. In case of failure due to consumer's mistake

- -in failure due to the careless handling, repair or conversion of the consumer
- -in failure due to the repair by unqualified person instead of dealer or service center engineer
- -in failure or damage due to falling or such things during relocating after installing
- -in failure due to abnormality of used power or inferiority of the networks and apparatus that is attached to this product

2. In case of other reasons such as disasters (fire, salt damage, flood, landslide, etc.)